# InSite screenshot - Take Attendance Overview

Last Modified on 02/18/2021 7:13 am EST

When selecting the Take Attendance action on the home screen, there are multiple options available. Click the title to be directed to each article.

- Check IN check one or more student/staff into a room
- Check OUT check one or more student/staff out of a room
- Delete Attendance delete a student's attendance for the day (only one student at a time)
- Move- move one or more student/staff to a different room
- Present- mark student(s) as present

# Side Menu Options

There are 4 options on the right side of the Take Attendance screen.

|                                                   | <b>₩</b>                       |               |
|---------------------------------------------------|--------------------------------|---------------|
| Before and After School Care<br>Registration Room | Take AttendanceStudent Staff00 | f Offset<br>0 |
| А                                                 | Choose an option               | < \Upsilon    |
| Adams, Jillian <                                  | Check IN                       | < <b>i</b>    |
| P                                                 | Check OUT                      | <             |
| Potter, Harry                                     | Delete Attendance              | -             |
|                                                   | Move                           |               |
| т                                                 | Present                        |               |

Click the arrow to the left of each icon to access menu.

| lcon | Description                                                                                                    |
|------|----------------------------------------------------------------------------------------------------|
| < 🕇  | Filter - by Room or Center, Not Here, Here or Both, Not Scheduled, Scheduled<br>or Both                           |
| < 1  | Information - Important Information, Note, Here, Scheduled Today, Was Here<br>Today, Absent, Present Time Expired |
|      | 1                                                                                                    |

| < 📰 | Select Options - Select All, Unselect All                    |
|-----|--------------------------------------------------------------|
| < 🛠 | Offline Attendance - Check In - Offline, Check Out - Offline |

### Filter

The Filter icon allows the student list on the left to be filtered

- Room or Center select if you wish to view the students assigned to the selected room or all students in the center not currently checked into a different room
- Not Here/Here/Both choose if you wish to view students who are not checked in, view only students checked in, or view both
- Not Scheduled/Scheduled/Both choose to view only students who are not scheduled for the day, scheduled for the day, or both

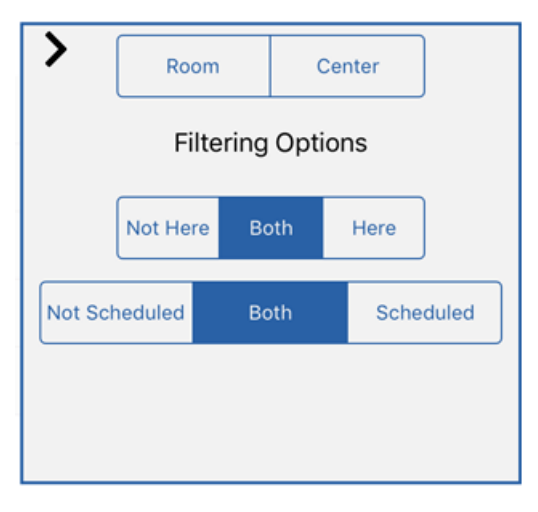

# Information

The Information icon displays a legend describing what each tile from the Attendance screen means. When a tile is in color, it means there is information or active, when a tile is grayed out, it is not active.

| lcon | Description                                                                          |
|------|--------------------------------------------------------------------------------------|
| •    | Important Information – contains information such as attendance, consent, and health |
|      | Note – a note was added from the home screen                                         |
|      |                                                                                      |

|   | Here – the student has been checked in                                                                                                    |
|---|----------------------------------------------------------------------------------------------------|
|   | Scheduled Today – the student is scheduled to attend                                                                                                    |
|   | Was Here Today – the student attended that day, but is not currently there                                                                                  |
| X | Absent – the student is scheduled to attend, but it absent                                                                                                  |
| 4 | <b>Present Time Expired</b> – the student has been checked in, but not marked as<br>Present <u>or</u> the student was marked as Present over 30 minutes ago |

## Select Options

This option allows you to select <u>all</u> students from the left side to Check IN, Check OUT, Move, or mark as Present.

|                                                   | <b>☆</b> <sup>©</sup> |             |              |            |             |
|---------------------------------------------------|-----------------------|-------------|--------------|------------|-------------|
| Before and After School Care<br>Registration Room | Take Attendance       | ~           | Student<br>0 | Staff<br>0 | Offset<br>0 |
| A                                                 | >                     | Select Opti | ons          |            |             |
| Adams, Jillian                                    |                       | Select A    | ll           |            |             |
| Р                                                 |                       | UnSelect    | All          |            |             |
| Potter, Harry                                     |                       |             |              |            |             |
| т                                                 |                       |             |              |            |             |
| Test123, test123 <                                |                       |             |              |            |             |
| A                                                 |                       |             |              |            |             |
| т                                                 |                       |             |              |            |             |

### Offline Attendance

Offline Attendance allows one or more students to be checked in and out, but does not have the option to change the Check In/Out time.

| 1          |                       | Offline Attendance |        |           |
|------------|-----------------------|--------------------|--------|-----------|
|            |                       |                    |        |           |
| 1          | Account, Test Account |                    |        |           |
| Q          | Adams, Rob            | <b>a</b> 🗹         |        |           |
| -          | Adams, Mary           |                    |        |           |
| 3          | Adams, Sallie         |                    | c      |           |
| **         | Adams, Bill           |                    | D<br>E |           |
| 酿          | Adams, Jane           | <b>a</b> <         | F<br>0 |           |
| <b>2</b> 3 | Adams, Jillian        | <b>a</b> 🗸         |        |           |
| 34         | Adams, Theo           | <b>a</b> <         | ĸ      |           |
| 3          | Allemon, Susie        | <b>a</b> 🗸         | M      |           |
| 5          | Anderson, Mary Beth   | <b>a</b> 🗸         |        |           |
| 龖          | Anderson, Ty          | <b>a</b> 🗸         |        |           |
| 1          | Anderson, Jessi       |                    | U      |           |
| i          | Andrews, Marielle     | <b>3</b>           | w      |           |
| 盟          | Apple, Ashlee         | <b>a</b> <         | 2<br>b |           |
| <b>M</b>   | Apple, Benjamin       | <b>a</b>           | e<br>d |           |
| B          | Roby Date             | F1 82              |        | Check In  |
|            | Billings John         |                    | 1      |           |
| 10         | Billings, Johnny      | FIE                |        | Check Out |
| **         | Billings, Joseph      | FIE                |        |           |
| 11         | Boon Betty            |                    |        | Submit    |

#### Offline Attendance Icons

| lcon     | Description                                            |  |
|----------|--------------------------------------------------------|--|
|          | The student is currently checked in, but not submitted |  |
|          | Student is not checked in                              |  |
| <b>\</b> | Student is currently checked in and submitted          |  |
|          | Student was checked out and not submitted              |  |